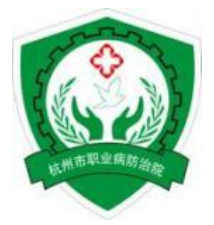

## 杭州市职业健康培训服务平台使用指南 (企业简易版)

杭州市职业健康培训服务平台对企业主要负责人、职业卫生管理人员实行免 费线上培训、考核及发证,同时提供针对劳动者的培训内容,企业可自行选择。 一、平台网址

- 电脑端: <u>https://jkfw.hzpcc.com.cn/</u>
- ■微信端: <u>https://jkfw.hzpcc.com.cn/weixin/login/common</u>; 或使用微信扫描下方二维码关注<u>"杭州</u> <u>市职业病防治院"</u>公众号,点击右下角<u>"培训服务"</u>。

二、账号类别

- 企业管理账号(限电脑端): 仅用于企业管理本单位学员。
- 学员账号(电脑端、微信端):供企业主要负责人、职业卫生管理人员、劳动者个人使用。 三、账号注册
- 企业管理账号注册(限电脑端)
- ▶ 首先以<u>企业社会统一信用代码作为账号, a123456 作为初始密码</u>进行登录, 如能成功登录请根据 提示完善企业信息。
- ▶ 若平台提示账号不存在,则点击【企业注册】,填写信息后提交,<u>等待区县管理员审核</u>;若审核不成功,请根据审核意见进行修改并再次提交。
- 学员账号注册(电脑端、微信端)
- ▶ 电脑端用户点击登录区域下方【个人注册】→<u>正确选择【人员类型】</u>→填写个人信息<u>(特别注意企业注册成功后,学员才能注册到相应企业)</u>→阅读《学员须知》《服务条款》→点击我已阅读→点击【提交】按钮→按要求上传【头像照片】、【身份证照片】→点击下方【提交】按钮→注册信息即推送至<u>企业管理账号审核</u>→审核通过才能开始学习培训。
- > 微信端用户进入公众号点击右下角【培训服务】→<u>正确选择【人员类型】</u>→填写个人信息<u>(特别注意企业注册成功后,学员才能注册到相应企业)</u>→按要求上传【头像照片】、【身份证照片】→阅读《学员须知》《服务条款》→点击我已阅读→点击【提交】按钮→注册信息即推送 至<u>企业管理账号审核</u>→审核通过才能开始学习培训。

## 四、账号使用

- 企业管理账号:
- ▶ 进入【开班记录】页面: 可查看本企业的劳动者报名、学习情况。

▶ 进入【人员管理】页面:点击右侧【审核】栏目的查看详情,对注册学员进行信息审核<u>(应</u> <u>特别仔细检查学员信息及照片清晰度)</u>;点击【编辑】栏目的授权功能<u>可对系统自动分配课程</u> <u>失败的学员手动添加需学习课程</u>,点击【授权】按钮进入【已添学习班】页面,点击右上角【添 加授权】,如有课程显示,则选中并确定。

▶ 进入【综合查询】页面: 可查看本企业学员学习、考试、取证情况。

## ■ 学员账号使用:

- ▶ 学员账号注册成功后平台会根据人员类型自动分配课程。
- ▶ 进入【课程中心】页面,学员即可参加学习(复训学员选择复训课程)。

▶ 进入【取证考试】页面:在学员按要求达到规定学时后,进入取证考试环节,学员需认真阅读【考试须知】,<u>需使用带有摄像头的电脑或者手机进行考试</u>,电脑端推荐使用 360 或者搜狗 浏览器,手机端可使用微信端链接,<u>不可使用电脑版微信进行学习、考试。</u>

- ▶ 进入【我的证书】页面:学员考试通过后,可查看并打印【培训合格证明】。
- 关于杭州市职业健康培训平台有疑问,欢迎拨打热线电话 0571-87002779 咨询! 2021年11月25日编制(2024年7月17更新)

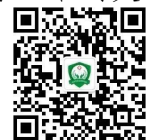